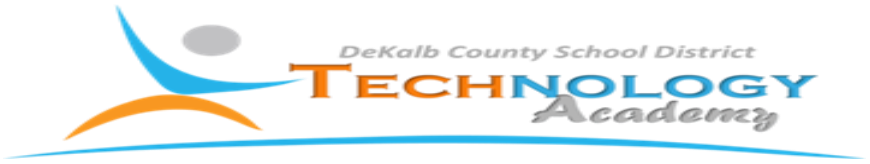

## Step 2: Capture, Recording and Setup

All recording will be conducted using the camera app on the iPad Mini. Video uploads and editing will be done on the iMac computer using the iPhoto and iMovie applications on the Mac. Once the video is completed, it will be uploaded to the schools share drive using the Apple Server application on the iMac computer.

## Steps for Uploading Video to iMac

- 1. Connect Lightning connector to iPad Mini
- 2. Connect USB to iMac
- 3. Open iPhoto
- 4. Select the photos and videos you want to import
- 5. Click import
- 6. Close iPhoto
- 7. Open iMovie
- 8. Click File and select Open Library, then click New
- 9. Save as school name and date (ex MLK HS 8/28)
- 10. After clicking save, select import media
- 11. Choose the folder housing the photos and videos
- 12. Once selected, click import
- 13. Click New and Select Movie
- 14. Select Newscast Theme and click create
- 15. Name the movie and select the event
- 16. Select photos and place in My Movie Section
- 17. Once complete, click share and share to file designated for sharing
- 18. Share Movie using apple server